#### 2024 臺灣閱讀節【無所不讀~夜探國資圖】

## 國資圖「閱幣兌換」截圖操作指南

步驟一\_進入國立公共資訊圖書館官網 (<u>https://www.nlpi.edu.tw/</u>), 點選右側圖示「讀者登入」。

|                  | ATION                     | <b>绥边爆</b> 觉   無障破毒區   1 | R放時間   意見信輪   EN 🕨 💽                | Imp 照示 Q                                      |      |
|------------------|---------------------------|--------------------------|-------------------------------------|-----------------------------------------------|------|
| 活動公告             | 數位資源                      | 讀者服務                     | 來館資訊                                | 關於我們                                          |      |
| 第1間公共間           | 習書館採用LLM、使用GPT-40         | Ğ                        | ▲ 熱門服                               | 務                                             |      |
| <b>A</b> 為你獲     |                           | Ŕ                        | 館藏查詢                                | 預約續借                                          |      |
| <b>新母证</b> 頃名重身打 | 2 推薦音単<br>我知道-<br>你會尊敬的書」 |                          | 林成品<br>水波 2010<br>水波 2010<br>留慧空間服務 | 主題書展                                          |      |
|                  |                           |                          | 活動查詢報名                              | 辦證服務                                          |      |
|                  |                           |                          | 林湘辺<br>Restricts<br>電影享讀            | 參訪導覽                                          | 請者登入 |
| 專屬書單             |                           | 原創長笛四重奏音                 | 5樂賞 場地租借                            | 公圖資訊網                                         |      |
| 1. 活動訊白/紅眼鏡      |                           |                          | л восталява намини                  | 1218 Book Boom Magazine September 2024 Na 175 | Ø    |

# 步驟二\_點選「登入」,輸入帳號(身分證字號)、密碼(預設出生月日或 自設密碼),如忘記密碼請電洽 04-22625100 分機 1111。

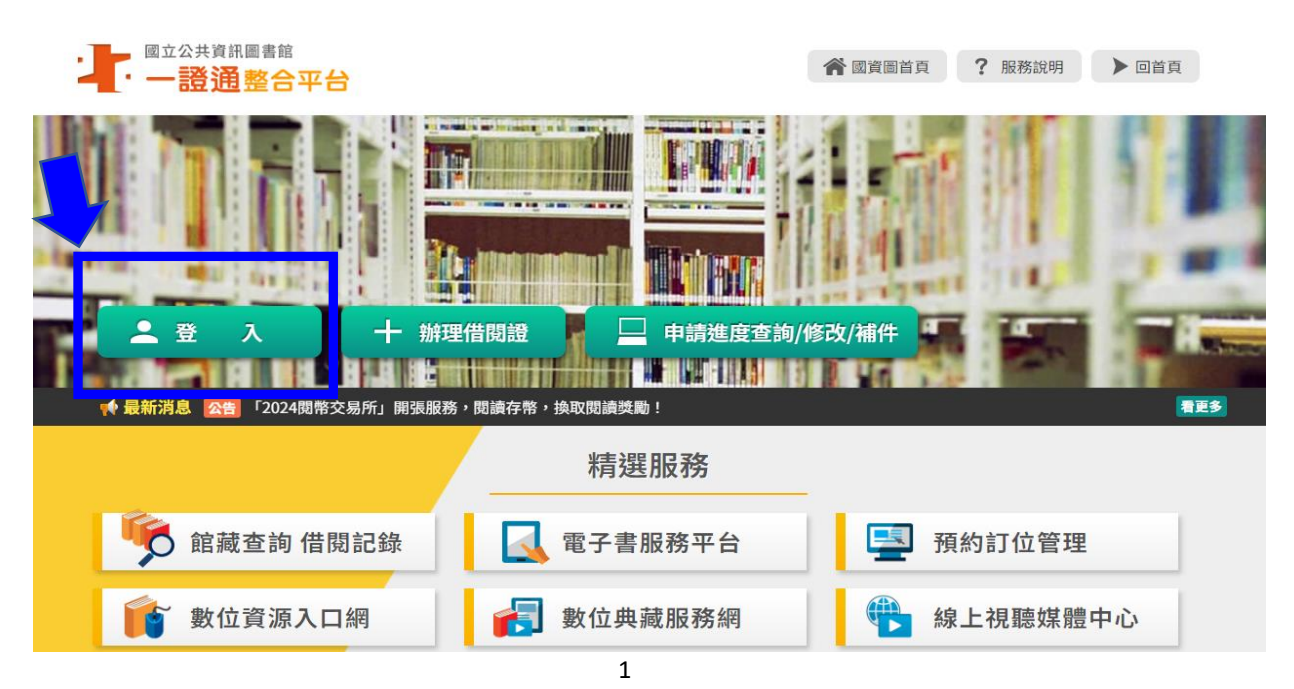

| · 國立公共資訊圖書館<br>· 一證通整合平台 |                  | <b>斧</b> 國資圖首頁 | ? 服務說明 | ▶回首頁 |
|--------------------------|------------------|----------------|--------|------|
|                          |                  |                |        | 11.  |
| ・ 登入 -                   | ▶ 辦理借閱證          | 申請進度查詢/修改/補件   | in.    | 2.   |
|                          | 讀者登              | <sup>6</sup> λ |        |      |
|                          |                  |                |        |      |
| 帳號                       | 請輸入借閱證號或身分證字號/居留 | 證號             |        |      |
| 密碼                       | 請輸入自訂密碼          |                |        |      |
| 驗證碼                      | 請輸入驗證碼,不分大小寫     |                |        |      |
|                          | QQ2VQ            |                |        |      |
|                          | 1 忘記密碼           |                |        |      |
|                          | 登入               |                |        |      |
|                          |                  | _              |        |      |

# 步驟三\_登入成功後,請點選「館藏查詢 借閱記錄」

| · 一證通整合平台   |                                  | 國資圖首頁 ア 服務說 | 明 )回首頁      |
|-------------|----------------------------------|-------------|-------------|
|             |                                  |             |             |
|             |                                  |             | EHIMT       |
| ▲ 登 出       | 資料/密碼 十 合作館專區<br>, 閱讀存幣, 換取閱讀獎勵! |             |             |
| ▲ 張·甄 您好    | 精選服務                             | 6           |             |
| 📡 館藏查詢 借閱記錄 | 🛃 電子書服務平台                        | 🔄 預約訂位管     | 寶理          |
| 數位資源入口網     | 🛃 數位典藏服務網                        | 線上視聽如       | <b>某體中心</b> |

#### 步驟四\_點選「閱幣交易所」,再點選「閱讀&活動集幣」

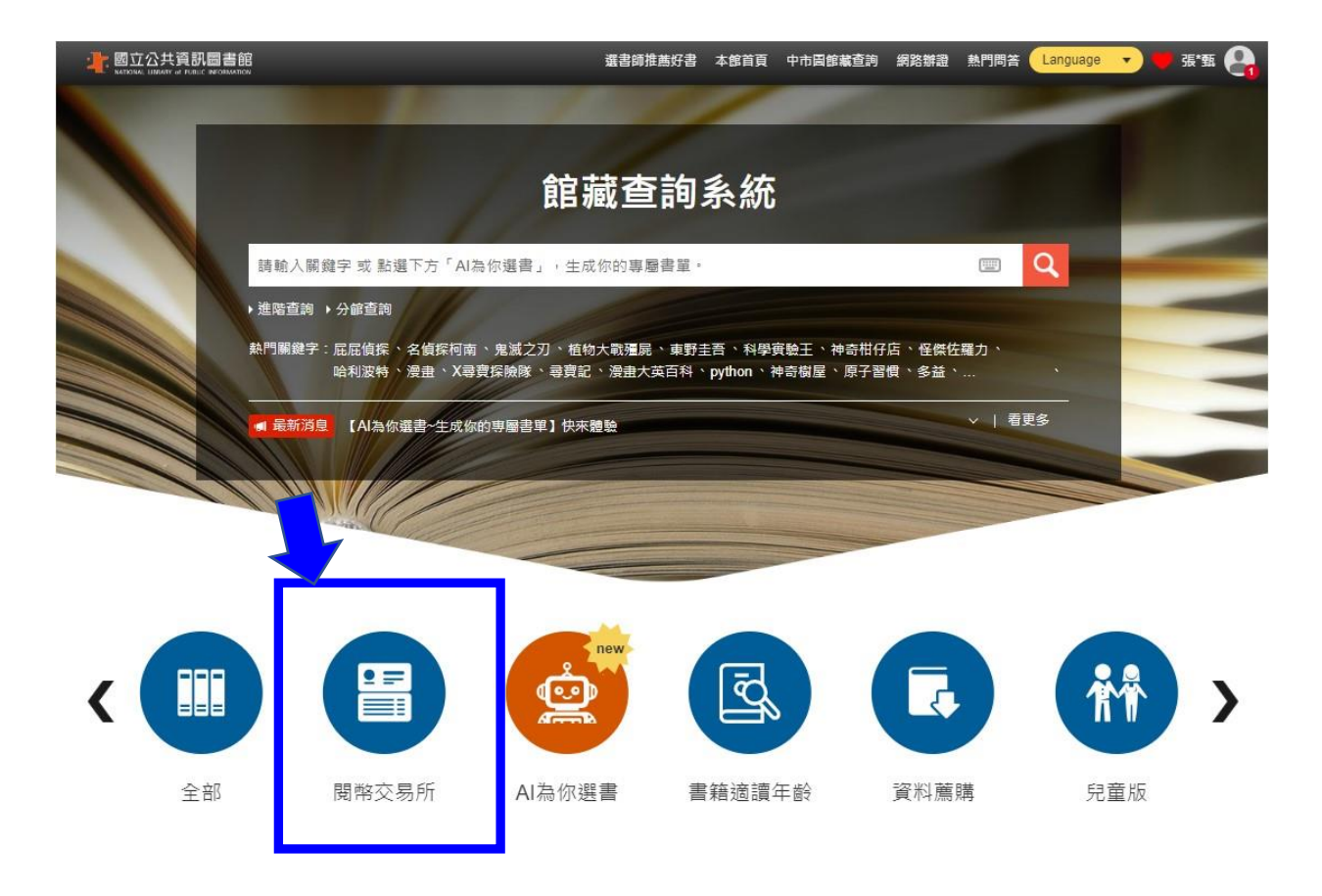

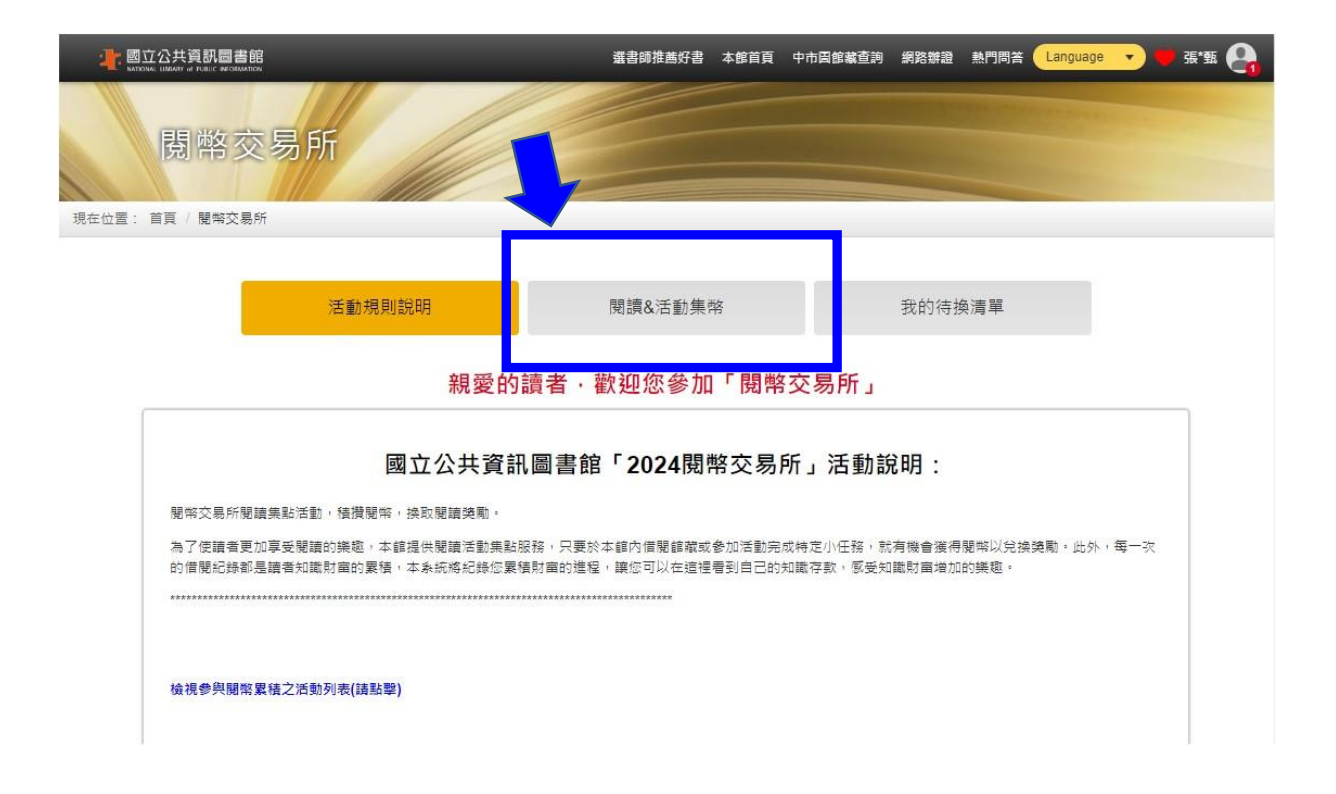

# 步驟五\_點選「(總館兌換)12/7 夜宿抽籤資格登記」,本活動報名即扣 閱幣 20 點,請確認兌換狀態為可兌換。

|                  |                                                                                         | 邏書師推薦好書 | 本館首頁 | 中市固館藏查詢                                | 網路辦證                                                                          | 熱門問答                        | Language | •           | 張*甄 🤮 |
|------------------|-----------------------------------------------------------------------------------------|---------|------|----------------------------------------|-------------------------------------------------------------------------------|-----------------------------|----------|-------------|-------|
| 使用期限至 2024/12/31 | (中興分館兌換) <b>HyRead</b> 電子書折價券一張<br>所需閱幣:10 閱幣<br>尚餘數量:24<br>下架日期:2024/11/30<br>兌換狀態:可兌換 | •       |      | <b>(黎明</b><br>所需閱<br>尚餘數<br>下架日<br>兌換狀 | 分館兌換)<br>幣:60 開幣<br>量:24<br>期:2024/11<br>態:可兌換                                | ]索引便利]<br>[<br>2/31         | 貼一個      |             | •     |
|                  | (中興分館兌換)索引便利貼一個<br>所需號幣: 60 関幣<br>尚餘數量: 18<br>下架日期: 2024/12/31<br>兌換狀態:可兌換              | •       | 50   | <b>(總館</b><br>所需閱<br>尚餘數<br>下架日<br>兌換狀 | <b>兌換)博客</b><br>幣 : <b>60</b> 関幣<br>量 : 25<br>期 : 2024/11<br>態 : 可兌換          | 來 <b>50</b> 元折<br>。<br>1/30 | 價券一張     | 使用期 <b></b> | •     |
| 50<br>8<br>8     | (黎明分館兌換)博客來50元折價券一張 使<br>所需號幣: 60 號幣<br>尚餘數量: 30<br>下架日期: 2024/11/30<br>兌換狀題: 可兌換       | •       | 50   | (中興<br>所需開<br>尚餘數<br>下架日<br>兌換狀        | 分 <b>館兌換)</b><br>幣 : <mark>60</mark>                                          | 博客來 <b>50</b>               | 元折價券-    | 一張 使        | •     |
| × ×              | (總館兌換)無價之畫原子筆(不挑款)一個<br>所需號幣:60 號幣<br>尚辭數量:10<br>下架日期:2024/12/31<br>兌操狀題:可兌換            | •       | 0夜宿兌 | (總館<br>所需閱<br>尚餘數<br>下架日<br>兌換狀        | 兌換 <b>)12/</b><br>幣 : <mark>20</mark> 関幣<br>量 : 472<br>期 : 2024/11<br>態 : 可兌換 | <b>7</b> 夜宿抽籤<br>;<br>1/15  | 資格登記     |             | •     |

### 步驟六\_點選「兌換地點:總館」→「兌換數量:1」→「確定兌換」

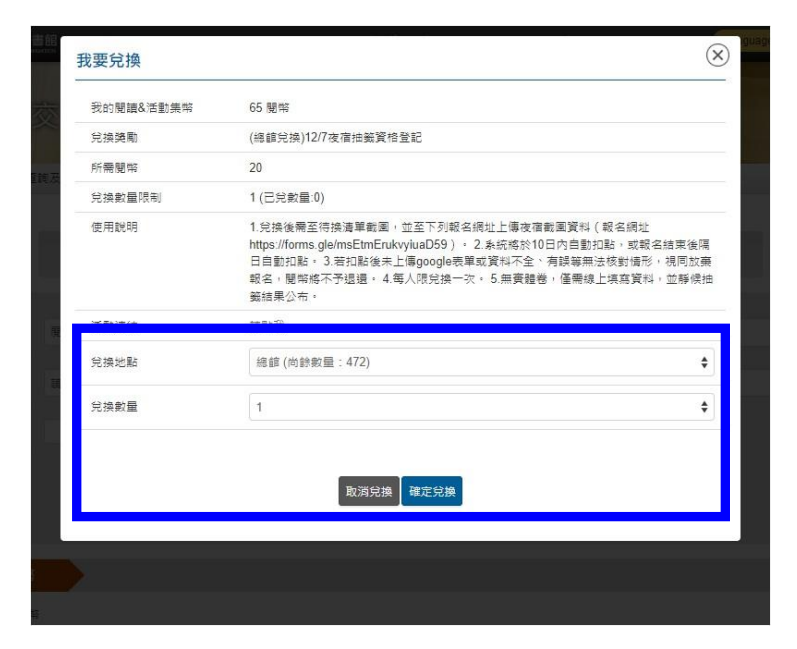

## 步驟七\_點選「待換清單」

| 館    | 兌換結果 |                          |         |
|------|------|--------------------------|---------|
|      | E    | 已經加入待換清單遲! 您可繼續兌換或至待換清單碼 | 霍認。<br> |
|      |      | 繼續兌換 <b>待換</b> 清單        |         |
| it R |      |                          |         |
|      |      |                          |         |
|      |      | 閱讀&法動集幣                  |         |

#### 步驟八\_請截圖以下黑框畫面,提供報名表單使用。

<mark>截圖畫面需包含有「讀者資訊」+「閱幣交易所待兌換清單」如下圖</mark> 所示。

|                              | 選書師推薦好書 本館首頁 中市国館                                | 載查詢 網路辦證 | 熱門問答 Language ▼      | <b>♥</b> 張*甄 😫 |
|------------------------------|--------------------------------------------------|----------|----------------------|----------------|
|                              |                                                  |          | A REAL PROPERTY OF A |                |
| 書房首頁                         | 就迎來到您的個人書房                                       |          | 檢視閱讀權限               | 登出             |
| 現在位置: 首頁 / 個人書房              | - 行換清單                                           |          |                      | Q 縮小範圍         |
| 問讀&活動集幣                      |                                                  |          |                      |                |
| 累積閱幣 45 甖幣                   |                                                  |          |                      |                |
| <u>p</u>                     | 1 龙麦用陶带狭夹雨                                       |          |                      |                |
| 以下為您待兌換的獎欄                   | 加,請於到館兌換期限內,持信閱證至兌換地點兌換。                         |          | 總共 1 會               | 筆│排序方式◆        |
| THE PERSON AND A DESCRIPTION | (總館兌換)12/7夜宿抽籤資                                  |          |                      |                |
| 20 夜宿兌換                      | 閱讀&活動集幣: <mark>20</mark> 閱幣<br>到館兌換期限:2024-10-29 |          |                      |                |
|                              | 兌換地點:總館<br>莊特佛明溶廠應台坡 取消台坡                        |          | <mark>請注意!!</mark>   |                |
|                              | 詞分旧阅起 <b>篇個元</b> 孫<br>取/內元後                      | 已點耳      | Q兌換後· <b>不用</b>      | 再持借            |
|                              |                                                  | 閱證       | 前往國資圖臨櫃              | 兌換             |
|                              |                                                  |          |                      |                |